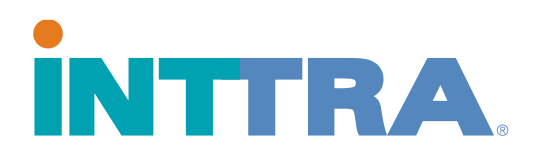

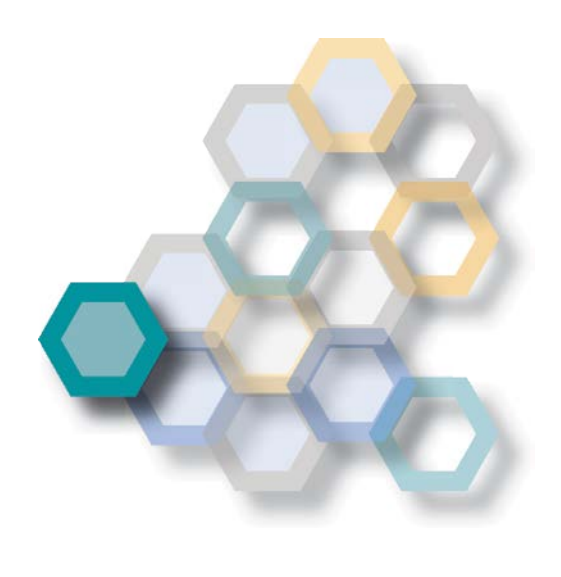

## How To Add Carriers to Your INTTRA Account

2017

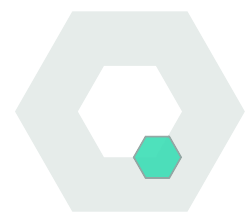

Proprietary and Confidential Copyright © 2016 INTTRA Inc.

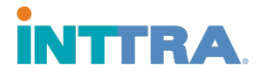

Please login to your account via www.ship.inttra.com

Enter your user ID and password and click "Log In"

| Welcome to the NEW                                                  | INTTRA                                                             | Log In<br>•User ID                         |                  |
|---------------------------------------------------------------------|--------------------------------------------------------------------|--------------------------------------------|------------------|
| INTTRA Portal                                                       |                                                                    | TESTINTTRA2016                             |                  |
| INT TRAT OT MI                                                      |                                                                    | Forgot User ID?                            | Remember My User |
| Featuring:                                                          |                                                                    | *Password                                  |                  |
| New eVGM creation & search Mobile device support                    | Existing INTTRA User?                                              | Forgot Password?                           |                  |
| Integrated Schedules and Booking Supports entire shipment lifecycle | Use your existing INTTRA Login information.<br>Not an INTTRA User? | Log In 🔊                                   |                  |
| New Application Dashboards                                          | Select Register Now to sign up today.                              | Don't have an INTTRA Account? Register Now | (                |

In the upper right corner, under Administration, you will see a drop down list. Please select "New Carrier Connection"

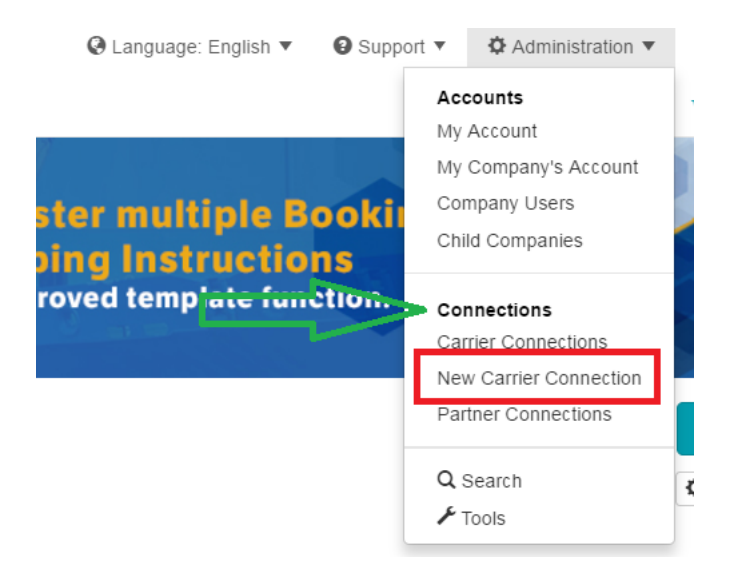

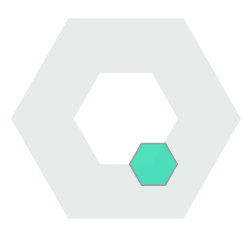

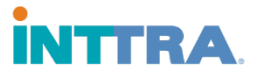

This will open a new window with a selection menu of carrier(s) to request for connection.

| Request New Carrier Connection                                                                                                    | ×                  |
|----------------------------------------------------------------------------------------------------|--------------------|
| Request New Carrier Connection for :                                                                                                    |                    |
| Step 1: Select Your Carrier<br>*Carrier                                                                                                    | •= Required Field. |
| Select One                                                                                                    | v                  |
| Select One<br>ATLANTIC CONTAINER LINE<br>AUSTRALIAN GOUPAGE SERVICES as WWA NVOCC<br>CNC<br>CWT Globelink Pte Ltd as NVOCC<br>CaroTrans Intl as NVOCC<br>Dole Ocean Cargo Express, Inc<br>ESCOMBE LAMBERT LTD<br>Econocaribe as NVOCC<br>Eculine International NV as NVOCC<br>Excel Shipping as NVOCC<br>Excel Shipping as NVOCC<br>Expeditors International b.v. as NVOCC<br>Fast Forward as NVOCC<br>Grimaldi Line<br>HAMBURG SÜD<br>HANJIN SHIPPING<br>HAPAG-LLOYD (THAILAND) LTD.<br>HAPAG-LLOYD AMERICA (Atlanta)<br>HAPAG-LLOYD AMERICA (Houston) |                    |

Once you select the carrier, the system might require additional information which can be entered under reference fields such as Booking Number or Contract Number.

| Step 2: Enter Carrier Required Information                                                                                                    |                                                                                                    |  |  |  |
|----------------------------------------------------------------------------------------------------|----------------------------------------------------------------------------------------------------|--|--|--|
| The information below will only be shared with the carrier you selected in Step 1.                                                                                                    |                                                                                                    |  |  |  |
| If any of the fields below are required, the carrier must have this information to properly identify your company in their systems prior to accepting your request. If the carrier does not require any information, you can expedite your request by completing as many of the fields below. |                                                                                                    |  |  |  |
| Please make sure to enter the most recent booking confirmation number, B/L number, contract number or customer number that can be used by the carrier to identify your company.                                                                                                    |                                                                                                    |  |  |  |
| Annual Shipments in TEU                                                                                                    | Contract Number                                                                                                    |  |  |  |
| Enter Annual Shipments                                                                                                    | Enter Contract Number                                                                                                    |  |  |  |
| B/L Number                                                                                                    | Government Tax ID                                                                                                    |  |  |  |
| Enter B/L Number                                                                                                    | 1234252rty                                                                                                    |  |  |  |
|                                                                                                    |                                                                                                    |  |  |  |
|                                                                                                    |                                                                                                    |  |  |  |
|                                                                                                    | rier you selected in Step 1.<br>Thave this information to properly identify your company<br>dite your request by completing as many of the fields be<br>infirmation number, B/L number, contract number or cus<br>Annual Shipments in TEU<br>Enter Annual Shipments<br>B/L Number<br>Enter B/L Number |  |  |  |

## Step 3: Select Your INTTRA Products

Booking

Shipping instruction

Web B/L

Track and Trace

elnvoice

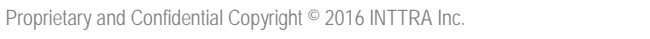

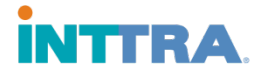

If no additional information is required, you can simply click Submit. If you would prefer not to receive any notification in regard to your recent mapping request, you can uncheck the Notify Me option before clicking the Submit button..

| Step 4: Configure Email Notifications               |        |
|-----------------------------------------------------|--------|
| Notify Me When the Carrier Responds to this Request |        |
| Clear                                               | Cancel |

Please be sure to keep the Notify Me option checked before you submit if you would like to receive notification about this mapping confirmation.

Please note the carrier mapping process requires carrier approval and therefore may take up to 48 hours to process. If your mapping request has not been approved within the 48 hours, customers are advised to contact the INTTRA Service Delivery team to assist on further intervention with the carrier in order to expedite the process.

Contact us via email: <a href="mailto:service@inttra.com">service@inttra.com</a>

Contact us via livechat: http://www.inttra.com/contact-customer-service

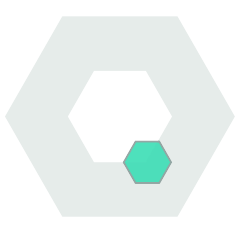